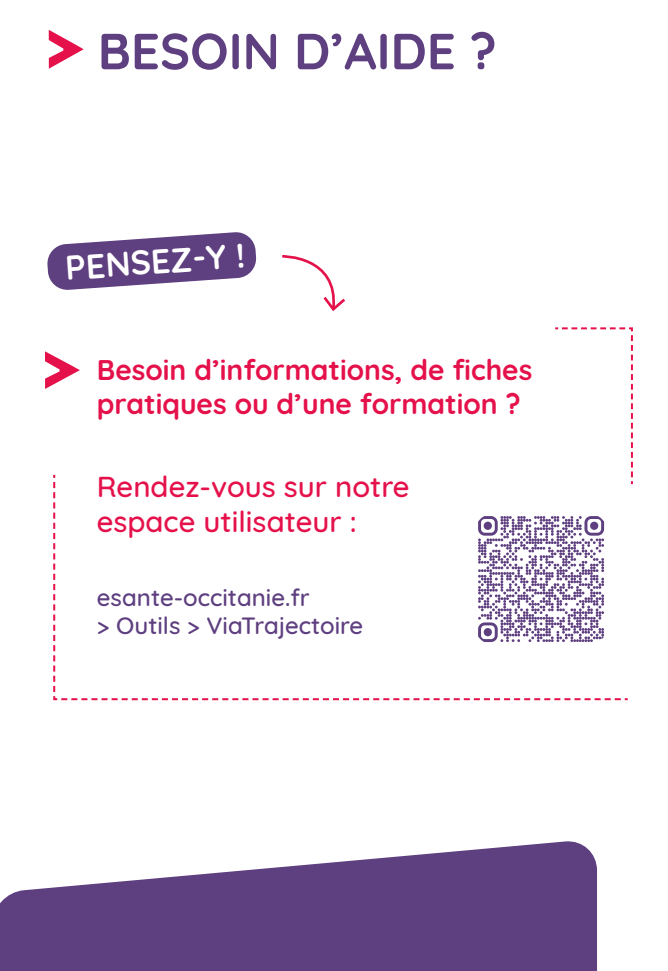

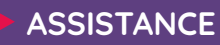

Contactez-nous sur :

https://assistance.esante-occitanie.fr

0 820 250 035 Service 0,09 € / appel + prix appel 8h30 - 18h30 du lundi ou vendredi

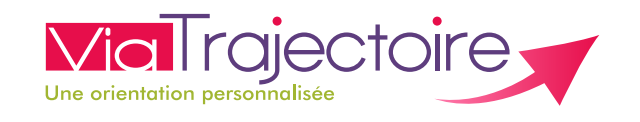

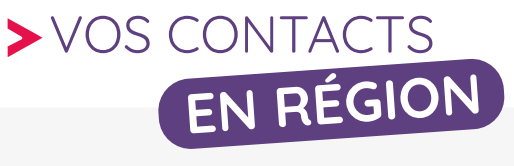

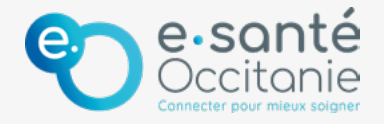

Le **GRADeS e-santé Occitanie** déploie l'**outil d'orientation ViaTrajectoire** en région. Il assure la **formation des professionnels** et l'**accompagnement de tous les utilisateurs.** 

ViaTrajectoire est un projet national soutenu par l'Agence Régionale de Santé et les Conseils départementaux d'Occitanie.

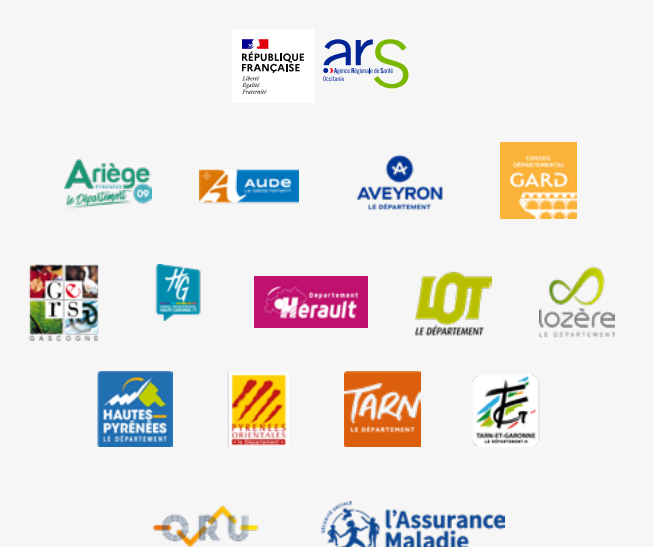

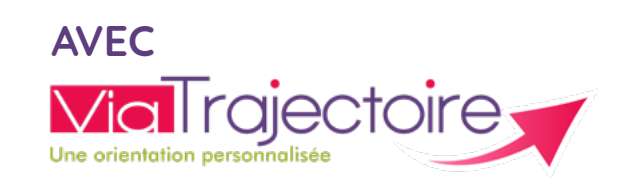

TROUVEZ UNE PLACE EN HOSPITALISATION SANS PASSER PAR LES URGENCES

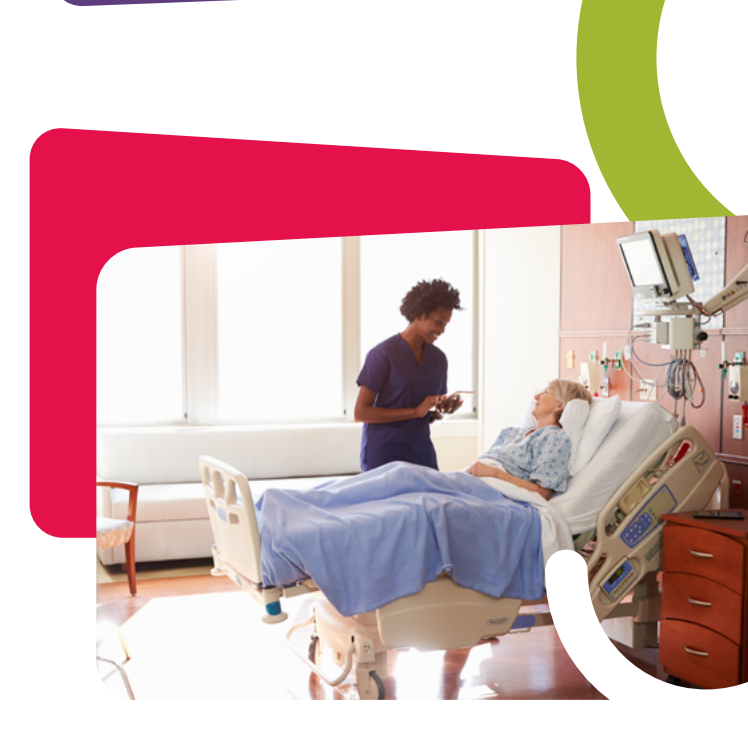

#### Site internet public, gratuit et sécurisé

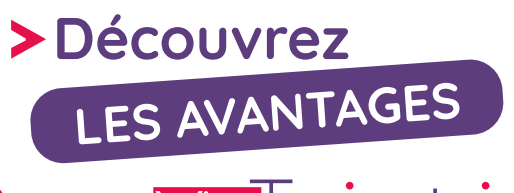

Via Trajectoire Une orientation personnalisée

## RAPIDITÉ, VISIBILITÉ & SÉCURITÉ sans passer par les urgences

#### Tableau de bord offrant une **visibilité globale** des demandes d'hospitalisation traitées et en cours

| Demandes en c | ours       |              |  |
|---------------|------------|--------------|--|
|               | Nom Prénom |              |  |
| N° Dossier    |            | $\checkmark$ |  |
|               | Nom Prénom |              |  |
| N° Dossier    |            | $\checkmark$ |  |
|               | Nom Prénom |              |  |
| N° Dossier    |            | $\checkmark$ |  |
|               |            |              |  |

Suivi des demandes en temps réel

- Sécurisation des données patient
- Visibilité des possibilités d'hospitalisation non programmée
- Possibilité de déléguer la saisie du dossier à vos collaborateurs
- **Partage des dossiers** avec d'autres professionnels

COMMENT

### PRESCRIPTEURS

### 1. Connectez-vous sur viatrajectoire.fr

En établissement, saisissez votre **identifiant** et **mot de passe.** 

Pour les professionnels libéraux, cliquez sur la **connexion CPS** ou **e-CPS**.

Chaque utilisateur possède son compte personnel.

## 2. Créez le dossier de votre patient

· Cliquez sur l'onglet « Hospit. non programmées » puis « Créer un dossier ».

Renseignez l'ensemble des critères de recherche (sexe, spécialité, distance) pour trouver une place disponible.
Cliquez sur l'établissement de votre choix puis sur le bouton « Sélectionner ».

## 3. Identifiez le patient

· Renseignez les champs obligatoires (référent, spécialité, identité du patient).

· Cliquez sur « Créer le dossier » pour envoyer la demande à l'établissement sélectionné.

Pensez à ajouter une pièce jointe pour faciliter la prise en charge !

# 4. Suivez les demandes d'hospitalisation

Une notification par mail vous est adressée dès que l'établissement a répondu à votre demande.
A tout moment, suivez les demandes d'hospitalisation envoyées aux établissements dans votre tableau de bord.

# RECEVEURS

### Connectez-vous sur viatrajectoire.fr

Saisissez votre identifiant et mot de passe.

Chaque utilisateur possède son compte personnel.

#### Consultez les demandes d'hospitalisation dans votre établissement

· Dans l'onglet « Demandes en cours », trouvez l'ensemble des demandes d'hospitalisation déposées pour votre établissement.

## Répondez facilement aux demandes

· Cliquez sur une demande pour visualiser les **informations** d'adressage et les pièces jointes. Le prescripteur est alors informé de la bonne réception.

Pour répondre à une demande, vous pouvez :

1. Entrer en contact avec le demandeur pour obtenir plus d'informations sur le patient.

 Accepter la demande : renseignez la date et l'heure de l'admission et les informations logistiques si besoin.
 Refuser la demande : renseignez le motif de refus.